# MS-IME による日本語入力(かな漢字変換)の基礎

目次

|   | はじめに 2                    |                             |    |
|---|---------------------------|-----------------------------|----|
| 1 | . 漢字変換の基本 < ATOK 方式 >     | 2                           |    |
| 1 | .1 漢字変換する前に               | 2                           |    |
| 2 | .2 かなを漢字に変換をしてみよう         | 2                           |    |
|   | Case 1 文節ごとにかな漢字変換する      | 2                           |    |
|   | Case 2 文章を一気にかな漢字変換する     | <b>5</b> 3                  |    |
| 2 | .かなを間違って入力したとき、正しいか       | いなに訂正する 4                   |    |
| 3 | . かなが間違った漢字に変換されたとき       | 4                           |    |
| 4 | .かなが希望の漢字に変換できないとき        | 5                           |    |
|   | Case1 一文字ごとに変換する          |                             |    |
|   | Case2 手書き方式で漢字を探す         |                             |    |
| 5 | .郵便番号を住所に変換する             | 5                           |    |
| 6 | .漢字(単語)を辞書に登録する           | 6                           |    |
|   |                           |                             |    |
| 付 | 録1. いろいろな設定(MS-IME2000 0  | の場合) 7                      |    |
|   | (1)MS-IME のキー操作を ATOK(一太  | (郎)方式に設定する 7                |    |
|   | (2)郵便番号から住所に変換できるよう       | うに設定する 8                    |    |
| 付 | 録2. 各種入力モードを変更する(MS-      | -IME2000の場合) 9              |    |
|   | (1)かな入力モードから英数字入力モー       | -ドに変更する(漢字キーを押す方法)          |    |
|   | (2)かな入力モードから英数字入力モー       | -ドに変更する(変換キーを押す方法)          |    |
|   | (3)全角カタカナ、全角英数字などの入       | カモードに変更する                   |    |
|   | (4)人名などの入力モードに変更する        |                             |    |
| 付 | は録3. ローマ字とかな対応一覧          | 10                          |    |
| 付 | 録4.よく使用するキー               | 11                          |    |
| 付 | 録5.ちょっと便利なキー操作            | 11                          |    |
|   | (1)ファンクションキーと漢字変換         |                             |    |
|   | (2)Ctrl キーを使いこなす          |                             |    |
|   | (3)Shift キーを使いこなす         |                             |    |
| 付 | <b> 録5.漢字変換のための各種設定のま</b> | とめ(IME98、IME 2000、IME 2002) | 12 |
|   |                           |                             |    |

(日本語入力の基礎 (MSIME) H191111.doc)

### はじめに

パソコンのかな漢字変換ソフトは、ワープロソフト一太郎の ATOK や Windows パソコンを 買ったときに付属している MS-IME がありますが、本文では後者の MS-IME の 200 年版 (MS-IME2000)について説明します。

ただし、文字変換や文字の修正が簡単な操作でできるように、矢印( )などのキーの機能をあらかじめ ATOK 方式に設定しているものとして説明する。

1.かな漢字変換の基本 < ATOK 方式 >

1.1 漢字変換する前に

日本語変換を ATOK 方式に設定(P.7 の付録1.(1)MS-IME のキー操作を ATOK 方 式に設定するを参照)

パソコン右下部に 📟 🜒 あ 般 🥞 🥔 🛛 🛗 ち おしていることを確認

\*この表示でないときは、P.9の付録2.各種入力モードを変更するを参照

2.2 かなを漢字に変換をしてみよう

例題:「愛をください」を入力する

| Case 1 文節ごとにかな漢字変換する                      | 1        | 愛を   | $\mathbf{i}$ |
|-------------------------------------------|----------|------|--------------|
| (1)「あいを」と入力し、変換(スペース)キーを押す。               | 2        | 藍を   |              |
| (a)「愛を」と変換したとき、正しい変換なので Enter キーを押す。      | 3        | アイを  |              |
| (b)「藍を」と変換したとき、変換は間違っているので、もう一度、          | 4        | あいを  |              |
|                                           | 5        | 開いを  |              |
|                                           | 6        | 空いを  |              |
| '「愛」か止しいので'」を押すて' <u>愛を</u> 」と衣示されるので     | 7        | 飽いを  |              |
| Enter キーを押す。                              | 8        | 明いを  |              |
| 「愛を」となり、下線が消え、確定される。                      | 9        | 会いを  |              |
| (2)「 <u>〈ださい</u> 」 と入力し、そのまま Enter キーを押す。 | -        |      | -            |
| 「〈ださい」となり、下線が消え、確定される。                    | <u>×</u> | 41.1 |              |

#### まとめ

| 下線の種類と | 破線∶かなを入力したときに表示 |
|--------|-----------------|
| その意味   | 太い線∶変換対象のかな     |
|        | 細い線:変換対象でないかな   |

演習 次の文章で練習してみよう

「この味がいいね」と君が言ったから七月六日はサラダ記念日 捨てるかもしれぬ写真を何枚も真面目に撮っている九十九里

俵万智、「合うまでの時間」、文藝春秋

Case 2 文章を一気にかな漢字変換する

- (1)「あいをください」と入力し、変換(スペース)キーを押すと、
   「藍を下さい」と表示される。
- (2)もう一度、変換キーを押すと図1.1の漢字一覧が現れる。
   「1 愛」が正しいので「1」を押す。
- (3)「愛を下さい」と表示されるので、下矢印キー()を押す
- (4)「愛を<u>下さい</u>」と表示される。
- (5)もう一度、変換キーを押す。図1.2の漢字の内「1 ください」が 正しいので「1」を押す。
- (6)「愛を<u>ください」</u>と表示される。藍を下さい藍をください
- (7)すべての変換が終わったので、Enter キーを押す。
- (8)「愛を下さい」となり、下線が消える。

#### 演習 次の文章で練習してみよう

国境の長いトンネルを抜けると雪国であった。 夜の底が白くなった。 信号所に汽車が止まった。

向側の座席から娘が立って来て、島村の前のガラス窓を落した。雪の冷気が流れこんだ。娘は窓いっぱいに乗り出して、遠くへ叫ぶように、

「駅長さあん、駅長さあん。」

明りをさげてゆっくり雪を踏んで来た男は、襟巻(えりまき)で鼻の上まで包み、耳に帽 子の毛皮を垂れていた。

もうそんな寒さかと島村は外を眺めると、鉄道の官舎らしいバラツクが山裾(やますそ) に寒々と散らばつているだけで、雪の色はそこまで行かぬうちに闇に呑まれていた。 「駅長さん、私です、御機嫌よろしうございます。」

「ああ、葉子さんじゃないか。お帰りかい。また寒くなったよ。」

「弟が今度こちらに勤めさせていただいておりますのですってね。お世話さまですわ。」

「こんなところ、今に寂しくて参るだろうよ。若いのに可哀想だな。」

「ほんの子供ですから、駅長さんからよく教へてやっていただいて、よろしくお願がいたしますわ。」

「よろしい。元気で働いてるよ。これからいそがしくなる。去年は大雪だったよ。よく雪崩れ てね、汽車が立往生するんで、村も焚出しがいそがしかったよ。」

「駅長さんずいぷん厚着に見えますわ。弟の手紙には、まだチョツキも着ていないような ことを書いてありましたけれど。」

「私は着物を四枚重ねだ。 若い者は寒いと酒ばかり飲んでいるよ。 それでごろごろあすこ にぶっ倒れてるのさ、風邪をひいてね。」

駅長は官舎の方へ手の明りを振り向けた。

川端康成、「雪国」、筑摩書房

2 下さい

3 クダサイ

1 ください 🗹

## 2.かなを間違って入力したとき、正しいかなに訂正する

例:「愛を」の漢字を入力するとき「あきを」と入力したとき、「あいを」に訂正する

- (1)「Esc」キーを押しキャンセルする
  - 「<u>あきを」と打って「Esc」キーを押すと「あきを」</u>が消えるので、最初から打ち直す。
- (2)「あきを」と入力し、変換キーを押さなかった場合

「を」の右の縦棒「|」を左矢印キー()で「き」の右側まで移動させた後「Bacspace」 キーで「き」を消した後、「い」を入力し、変換キーを押す。 「愛を」と変換される。

安て」こ女探にいる。

かなの訂正のまとめ

| 「 <u>あきを</u> 丨」 と打ったとき |                   |
|------------------------|-------------------|
| 左矢印キー()で「き」の右側まで移動させる  | 「あき丨を」            |
| 「Bacspace」キーを押し「き」を消す  | 「あ丨を」             |
| 「い」を入力する               | 「 <u>あい   を</u> 」 |
| 変換キーを押す                | 「 <u>愛を</u> 」     |

(3)「<u>あきを</u>|」と入力し、変換キーを押した場合
 「<u>秋を</u>」と変換される
 「Bacspace」キーを押すと、「<u>あきを</u>|」になる。
 後は上記2.(2)と同じ

### 3.かなが間違った漢字に変換されたとき

例∶「今日歯医者に行った」の文章を打つ場合

| 次のように文字を打つ          | きょうはいしゃにいった               |
|---------------------|---------------------------|
| 変換キーを押す             | <u>今日は医者に行った</u>          |
| 矢印キー(、、)で次の表示にする    | <mark>きょう</mark> は医者に行った  |
| 変換キーを押す             | <u>今日歯医者に</u> <u>行った</u>  |
| 下矢印キーを押し、「今日」を確定する  | 今日 <u>歯医者に</u> <u>行った</u> |
| 下矢印キーを押し、「歯医者」を確定する | 今日歯医者に <u>行った</u>         |
| 下矢印キーを押し、「行った」を確定する | 今日歯医者に行った                 |
|                     |                           |

4.かなが希望の漢字に変換できないとき

Case1 一文字ごとに変換する

例:「置塩(おじお)」さんを漢字変換する 工夫して「置塩」さんの漢字に変換しましょう

Case2 手書き方式で漢字を探す

例:漢字の読みが分からない「捷而」さん文字を探す

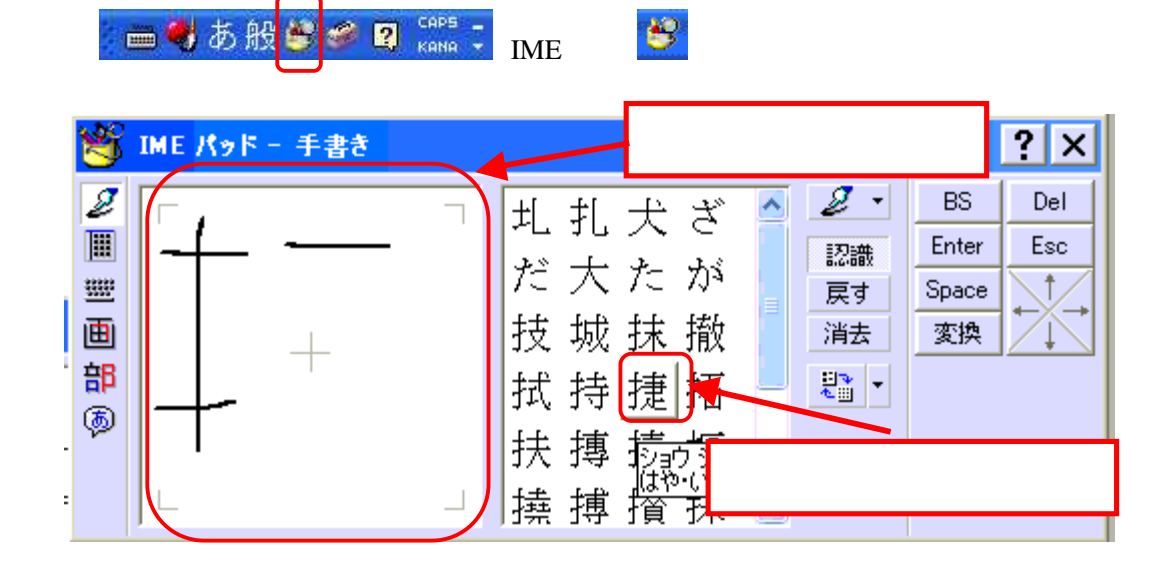

演習 「而」の漢字を探してみましょう

5.郵便番号を住所に変換する

(1)付録1.(2)により郵便番号から住所に変換できるように設定する

(2)例:「京都府京都市伏見区稲荷山官有地」を入力する
 「<u>612-0804」</u>と入力し、変換キーを押す
 「<u>京都府京都市伏見区稲荷山官有地</u>」に変換される
 Enter キーを押し、確定する
 「京都府京都市伏見区稲荷山官有地」

演習 自宅や友人の郵便番号から住所に変換する。

6.漢字(単語)を辞書に登録する

登録したい漢字を選択する

例 選択する前の状態「有規子」 選択した状態「有規子」

| 🥻 🛲 👹 あ 般 🙈 | 2 | CAPS _ | ₩ II <mark>≫</mark> τριμρ <del>τ</del> ζ |
|-------------|---|--------|------------------------------------------|
|             |   | кана 🔻 | ツールニをクリックする                              |
|             |   |        |                                          |

| <u>}</u> | IME パッド(P)        |
|----------|-------------------|
|          | _<br>単語/用例登録(W)   |
| ីឆ្      | プロパティ( <u>R</u> ) |
| <b>1</b> | 辞書ツール①            |

プロパティをクリック

単語/用例登録をクリックし、下図の手順に従う

|                    | 単語/用例の登録      | ? 🛛          |               |     |
|--------------------|---------------|--------------|---------------|-----|
|                    | 単語の登録用例       | 「単語の登録」を選    | 沢             |     |
|                    | 読み(1):        | ¥60          |               | -   |
| ゆきこ                |               | 読み欄に「ゆきこ」    | を入力           |     |
|                    | 語句(G):<br>有規子 | 語句欄に「有担子     | ↓があること        | を確認 |
|                    | 品詞①           |              | 17 00 0 0 0 0 |     |
|                    | 名詞            | ×            |               |     |
|                    | ユーザーコメント      | • <u>©</u> : |               |     |
|                    |               |              |               |     |
| 登録を                | :クリック         | 閉じるをクリック     |               |     |
| 登録(R) 閉じる 辞書ツール(D) |               |              |               |     |

# 付録1. いろいろな設定(MS-IME2000の場合)

(1) MS-IME のキー操作を ATOK 方式に設定する

ブロパティ(<u>R</u>) 辞書ツール(T)

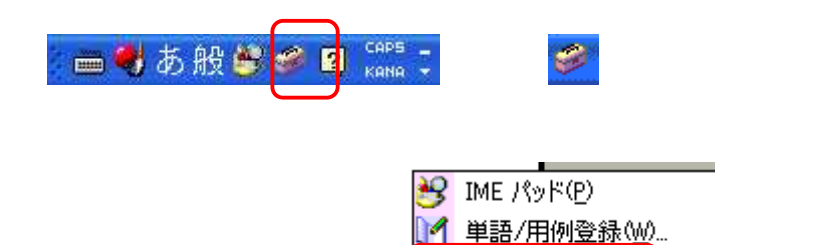

プロパティをクリック

「全般」をクリックし下図のように設定する

| Microsoft IME スタンダード のプロパティ 🛛 🖓 🕅               |  |  |  |  |
|-------------------------------------------------|--|--|--|--|
| 全般 全般をクリック 辞書/学習 オートコレクト                        |  |  |  |  |
| キー/ローマ字/色の設定                                    |  |  |  |  |
| キー設定(E): Microsoft IME 🔽 🖉 🖉                    |  |  |  |  |
| 色設定(I): Microsoft IME Y                         |  |  |  |  |
| ローマ字設定(J): Microsoft IME 💌 💷 🕬 🛛                |  |  |  |  |
| 変換後に文字単位での編集(対 「Microsoft IME」を「ATOK」に変更        |  |  |  |  |
| ○常に行う(型) ◎ り/ックロミとさに117 ○ 1170ない 型              |  |  |  |  |
| 入力設定                                            |  |  |  |  |
| ローマ字入力/かな入力(2):                                 |  |  |  |  |
|                                                 |  |  |  |  |
|                                                 |  |  |  |  |
| 本語定位A Microsoft IME Y                           |  |  |  |  |
|                                                 |  |  |  |  |
|                                                 |  |  |  |  |
| その他  メニューおとびダイアログで使用オス言語(1)  自動設定  ・            |  |  |  |  |
| フニューのより (1) (1) (1) (1) (1) (1) (1) (1) (1) (1) |  |  |  |  |
| 「OK」をクリックトを固定する(F) 適用をクリック ジー                   |  |  |  |  |
|                                                 |  |  |  |  |
| OK キャンセル 適用(A) ヘルブ                              |  |  |  |  |

(2)郵便番号から住所に変換できるように設定する

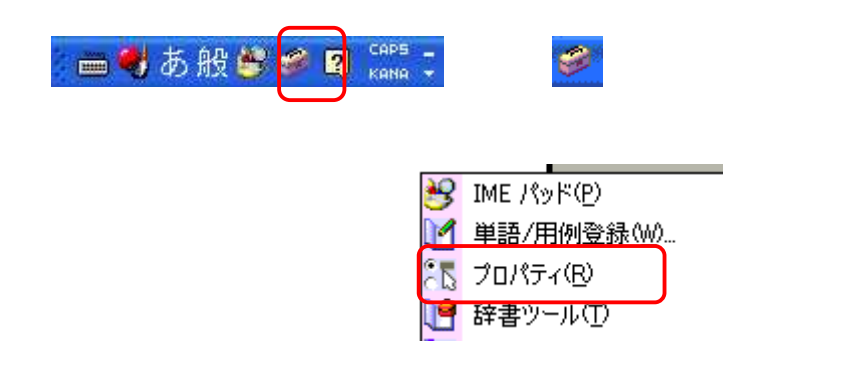

「辞書/学習」をクリックし下図のように設定する

| Aicrosoft IME スタンダード のプロパティ                                                                                   | 2                                 |
|----------------------------------------------------------------------------------------------------|-----------------------------------|
| 全般 変換 和英混在入力 辞書/学習                                                                                            | 辞書/学習をクリ                          |
| 学習(山): , , , , , , , , , , , , , , , , , , ,                                                                  |                                   |
| システム辞書(D)<br>システム辞書(D)                                                                                        |                                   |
| A - り Microsoft IME 福祉辞書<br>辞書 ✓ Microsoft IME 郵便番号辞書                                                         | ta¥Microso                        |
| 辞書ツール(①:                                                                                                    | 参照( <u>B</u> )                    |
| システム辞書(四) 郵便番号辞書に                                                                                             | こチェックマークを入れる                      |
| ✓ Microsoft ME 標準辞書 ✓ Microsoft IME 郵便番号辞書                                                                    |                                   |
| <ul> <li>✓ Microsoft IME 単漢字辞書</li> <li>✓ Microsoft IME 話し言葉・顔文字辞書</li> <li>✓ Microsoft IME 人名地名なき</li> </ul> | 削除( <u>R)</u><br>プロパティ( <u>P)</u> |
| Microsoft IME 力均力力語英語辞書                                                                                       | ■ 設定⑤                             |
| で<br>「OK」をクリック                                                                                                | 適用をクリック                           |
| OK ++>>セル                                                                                                    | 適用(A) ヘルブ                         |

付録2. 各種入力モードを変更する(MS-IME2000の場合)

- (1)かな入力モードから英数字入力モードに変更する(漢字キーを押す方法)

   ●●● あ般 ●● ② <sup>CAPS</sup> : <sub>漢字キーを押す</sub>
   → ●● ● A般 ●● ● ③ <sup>CAPS</sup> : <sub>漢字キーを押す</sub>
   かな入力モード
- (3)全角カタカナ、全角英数字などの入力モードに変更する

🗧 🖷 🕏 般 🥞 🥔 🛿 🛤 🤤 🦷 で、 あ をクリック希望の入力方法を選ぶ

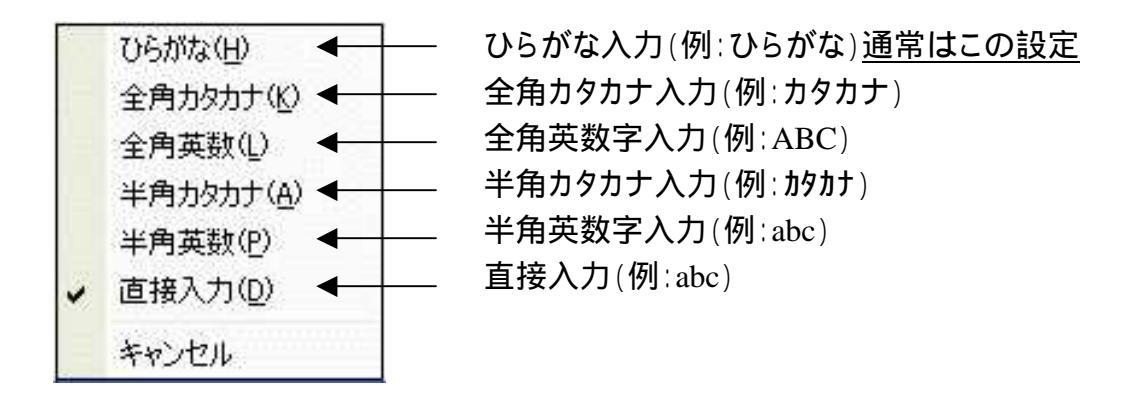

(4) 人名などの入力モードに変更する

🗧 🖶 あ 般 🗳 🥔 🛛 🛤 🗦 で、 <mark>般</mark>をクリック希望の入力方法を選ぶ

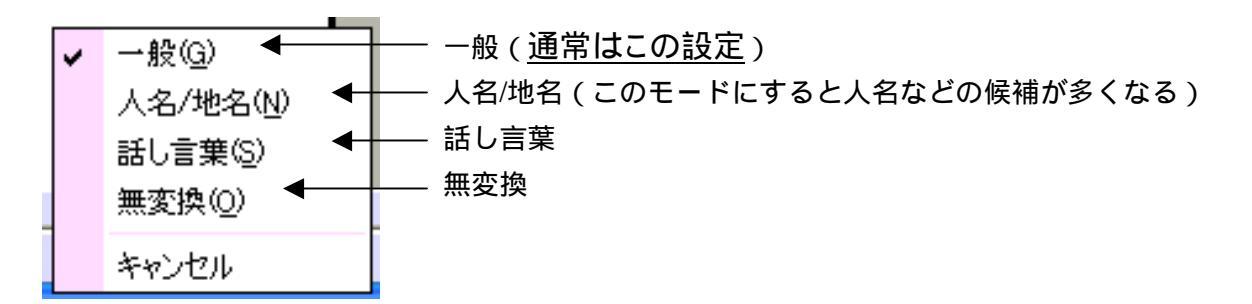

| っ:例: i <u>tt</u> a いった。                        | 例2:i <u>xtu</u> ta いった                                                   |            |
|------------------------------------------------|--------------------------------------------------------------------------|------------|
| ん: 子音の前の「ん」は <u>n</u><br>例∶ha <u>n</u> tai はんた | 母音の前の「ん」は <u>nn</u> 。<br>こい 例: ka <u>nn</u> i かんい<br>例: ka <u>n</u> i かに |            |
| あいうえお                                          | かきくけこ さしすせそ                                                              |            |
| a i u e o                                      | ka ki ku ke ko sa si su se so                                            |            |
| たちつてと                                          | なにぬねの はひふへほ                                                              |            |
| ta ti tu te to                                 | na ni nu ne no ha hi hu he ho                                            |            |
| まみむめも                                          | やゆよらりるれろ                                                                 |            |
| ma mi mu me mo                                 | ya yu yo ra ri ru re ro                                                  |            |
| わをん                                            |                                                                          |            |
| wa wo                                          | nn(n)                                                                    |            |
| がぎぐげご                                          | ざじずぜぞ だじづでど                                                              |            |
| ga gi gu ge go                                 | za zi zu ze zo da di du de do                                            |            |
| ばびぶべぼ<br>babibubebo                            | ぱぴぷペぽ<br>pa pi pu pe po                                                  |            |
| きゃ きゅ きょ                                       | しゃ しゅ しょ ちゃ ちゅ ち                                                         | ł          |
| kya kyu kyo                                    | sya syu syo tya tyu tyo                                                  | 0          |
|                                                | sha shu sho cha chu ch                                                   | 0          |
| にゃ にゅ にょ                                       | ひゃひゅひょ みゃみゅみ                                                             | ۰£         |
| nya nyu nyo                                    | hya hyu hyo mya myu my                                                   | yo         |
|                                                | ふぁ ふぃ ふぅ ふぇ ふぉ                                                           |            |
|                                                | fa fi fwu fe fo                                                          |            |
| みゃ みゅ みょ                                       | りゃ りゅ りょ                                                                 |            |
| mya myu myo                                    | rya ryu ryo                                                              |            |
| ぎゃ ぎゅ ぎょ                                       | じゃ じゅ じょ びゃ びゅ び                                                         | ໍ່ະ        |
| gya gyu gyo                                    | ja ju jo bya byu by                                                      | / <b>O</b> |
| ぴゃ ぴゅ ぴょ                                       |                                                                          |            |
|                                                |                                                                          |            |

付録3.ローマ字とかな対応一覧

付録4.よく使用するキー

| +-        | 読み方     | 機能                         |
|-----------|---------|----------------------------|
| Esc       | エスケープ   | いろんな操作を取り消す(例:漢字変換前に Esc   |
|           |         | キーを押すと、打った文字が消える)          |
| Delete    | デリート    | カーソルより右の文字を消す              |
| Bac Space | バックスペース | カーソルより左の文字を消す              |
| Enter     | エンター    | 漢字変換を確定する 行を変える(改行)        |
| Shift     | シフト     | キーの上の文字を打つ                 |
|           |         | 例:「%」の文字を打つ場合、Shift キーを押しな |
|           |         | がら「5」を押す                   |
| 漢字(半角/全角) |         | 漢字入力、アルファベット入力の切り替え        |
| スペース      |         | かな漢字変換 文字間に空白を入れる          |
| 変換        |         | かな漢字変換                     |

# 付録5.ちょっと便利なキー操作

(1)ファンクションキーと漢字変換

|           | ( )    |                |                |              |
|-----------|--------|----------------|----------------|--------------|
| ファンクションキー | 変換内容   |                | 例              |              |
| F7        | 全角カタカナ | かれんだー          | F7 <b>+</b> -  | <u>カレンダー</u> |
| F8        | 半角カタカナ | かれんだー          | F8 <b>+ -</b>  | <u>カレンダー</u> |
|           |        | nhk <u>んhk</u> | F9 <b>+ -</b>  | <u>n h k</u> |
| F9        | 全角英数字  |                | F9 <b>+ -</b>  | <u>N H K</u> |
|           |        |                | F9 <b>+ -</b>  | <u>N h k</u> |
|           |        | nhk <u>んhk</u> | F10 <b>+ -</b> | <u>nhk</u>   |
| F10       | 半角英数字  |                | F10 <b>+</b> - | <u>NHK</u>   |
|           |        |                | F10 <b>+</b> - | <u>Nhk</u>   |

# (2)Ctrl キーを使いこなす

| キー操作                         | 機能   | キー操作             | 機能   |
|------------------------------|------|------------------|------|
| Ctrl+C                       | コピー  | Ctrl+V           | 貼り付け |
| Ctrl+X                       | 切り取り | Ctrl+P           | 印刷   |
| Ctrl+Z                       | 元に戻す |                  |      |
| <b>よ</b> 「、 の <del>立</del> っ |      | + +== ト よくこう + + | 10   |

\*「+」の意味;例:Ctrl+C Ctrl キーを押しながら「C」を打つ

(3)Shift キーを使いこなす

|          | . ,             |                        |
|----------|-----------------|------------------------|
| 機能       | キー操作            | 例                      |
| 半角の英語に変換 | Shift + アルファベット | Shift+NHK <u>NHK</u>   |
| 文字を選択する  | Shift + 矢印キー( ) | 「文字」を選択すると             |
|          |                 | 「 <mark>文字</mark> 」となる |

付録5.漢字変換のための各種設定のまとめ(IME98、IME 2000、IME 2002)

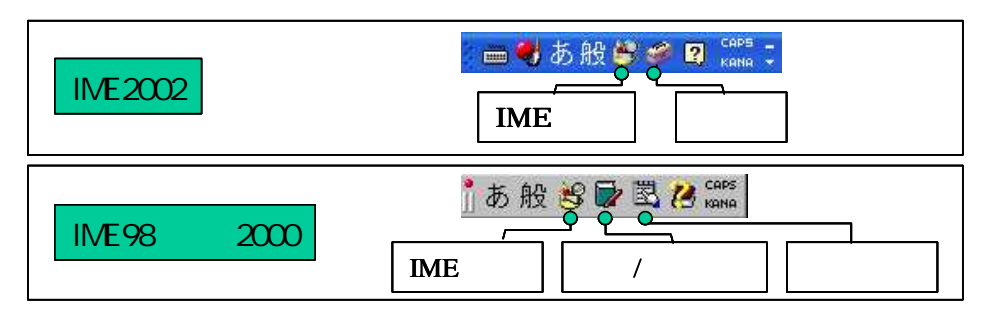

### (1)MS-IME のキー操作を ATOK(一太郎)方式に設定する

| Windows     | 設定手順                              |
|-------------|-----------------------------------|
| Windows98   | プロパティ 全般 キー・ローマ字・色の設定             |
|             | 「MS-IME」を「ATOK」に変更                |
| Windows2000 | プロパティ 全般 キー・ローマ字・色の設定             |
|             | 「MS-IME2000」を「ATOK」に変更            |
| Windows2002 | ツール プロパティ 全般 キー・ローマ字・色の設定の項目の「キー設 |
|             | 定」で 「Microsoft IME」を「ATOK」に変更     |

#### (2)郵便番号から住所に変換できるように設定する

| Windows     | 設定手順                   |
|-------------|------------------------|
| Windows98   | プロパティ 辞書・学習 システム辞書     |
|             | 郵便番号辞書にチェックマークを入れる     |
| Windows2000 | Windows98 と同じ          |
| Windows2002 | ツール プロパティ 辞書・学習 システム辞書 |
|             | 郵便番号辞書にチェックマークを入れる     |

### (3) 漢字(単語)を辞書に登録する

| Windows     | 設定手順                         |
|-------------|------------------------------|
| Windows98   | 単語/用例登録 「単語/用例の登録」の画面がでる     |
| Windows2000 | Windows98 と同じ                |
| Windows2002 | ツール 単語/用例登録 「単語/用例の登録」の画面が出る |

(4) 手書きで漢字を探す

| Windows     | 設定手順                              |
|-------------|-----------------------------------|
| Windows98   | IME パッド 手書き 「手書き」の画面がでる           |
| Windows2000 | IME パッド 手書き 「手書き」の画面がでる           |
|             | *「文字一覧 」の表示の時は「 」をクリックし、「手書き 」にする |
| Windows2002 | Case1 IME パッド 手書き 「手書き」の画面がでる     |
|             | Case2 ツール IME パッド 手書き 「手書き」の画面がでる |

発行: 2007.11.11 作成: HP 作成委員会 森田 貞夫